## **Team Post-Game Instructions and Walkthrough- Entering Scores**

(all information is subject to change)

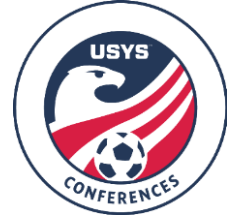

This guide contains the steps that teams must follow after a game has been played. Access to the team as coach/manager is required. This information cannot be entered by a club admin. If you are a club admin and want to enter the score or upload a game card please add yourself as coach/manager to the team using the walkthrough on the Conference website and come back to this walkthrough. If you have any questions after going through this process, please email Matt Dellaria (mdellaria@usyouthsoccer.org).

## **POST-GAME:** Entering the score and red cards, uploading the game card,

Scores MUST be entered into the system before leaving the facility. The Event PIN is 2425. After the game has completed, officials from both teams must take a picture of the completed signed game card and then sign into GotSport to complete tasks. The first one to sign in will see that the score has not been updated yet and should immediately enter the score, enter any red cards, and upload a picture of the completed game card. If you sign in and see that the score has been updated, simply make sure the score was entered correctly, any red cards were recorded, and that the picture of the game card was uploaded. This MUST be done before leaving the facility.

- 1. <u>Click here</u> to login to your account.
- 2. Click on Team Management.
- 3. Click on Matches on the left menu.

| 🚳 Dashboard  🚇   | Account | 🕒 Reporting | 🖶 Team Mana | gement 😅 Team So | cheduling 🖪 | Program Registrations | Forms | 🗂 Referee |  |
|------------------|---------|-------------|-------------|------------------|-------------|-----------------------|-------|-----------|--|
| 🖶 Teams          |         | My Teams    |             | Event            |             |                       |       |           |  |
| Registrations    |         | Select One  | ~           | Select One       | ~           | Search                |       |           |  |
| <b>≓</b> Matches |         |             |             |                  |             |                       |       |           |  |

- 4. Use the filters if needed to narrow your search based on your teams and events.
- 5. After filtering to your schedule, locate the game in question and click the \*\*\* icon next to the game.
- 6. In the menu that appears, click the "Match Stats" option. Matches

| Conference | Sat<br>01/09/2021 | 07:00<br>EST | ¢               | ٢ | USYS Red<br>name<br>change | ٢ | USYS Blue | B13U<br>Premier<br>I | Please Submit ***<br>Schedule |
|------------|-------------------|--------------|-----------------|---|----------------------------|---|-----------|----------------------|-------------------------------|
|            |                   |              |                 |   |                            |   |           |                      | Print Match Card              |
| Conference | Sun<br>02/28/2024 | 11:00        | Anderson Park - | ۲ | USYS Blue                  | ۲ | USYS Red  | B130                 | Match Stats                   |
|            | 02/20/2021        | 2021 201     | Troha Field 1   |   |                            |   | change    |                      | Home Bulk Match Stats         |
|            |                   |              |                 |   |                            |   |           |                      | Away Bulk Match Stats         |

7. In the resulting pop-up, enter the score in the far-right column.

8. Below the two team names on the left side of the page, there is a "Choose File" button. Click this button and upload a picture of the game card and click Save in the pop-up.

| Match Stats |                                             |               |     |          |           |         |   |  |
|-------------|---------------------------------------------|---------------|-----|----------|-----------|---------|---|--|
|             |                                             |               |     |          |           |         |   |  |
|             | Team                                        |               |     |          |           | Score   |   |  |
|             | Midwest Conference USYS Blue (A)            | <b>Yellow</b> | Red | 🕫 Injury | 👚 Best XI | * Other | 3 |  |
|             | Midwest Conference USYS Red name change (H) | Vellow        | Red | 🕫 Injury | 🛊 Best XI | Other   | 2 |  |
| l           | Choose File No file chosen                  |               |     |          |           | Save    |   |  |

- 9. Once you have clicked Save, the pop-up will close.
- 10. After entering the score, recording discipline, and uploading the game card, you may close your browser.